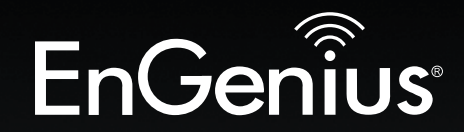

# **Business Solutions**

# User Manual

EnGenius

EnStation

EnStationAC version 1.0

# AC866 5GHz Ultra Long-Range Wireless Outdoor Customer Premises Equipment

# IMPORTANT

To install this Access Point please refer to the **Quick Installation Guide** included in the product packaging.

# **Table of Contents**

| Chapter 1 Product Overview              | 4   |
|-----------------------------------------|-----|
| Key Features/Introduction               | 5   |
| System Requirements                     | 6   |
| Package Contents                        | 7   |
| Technical Specifications                | . 8 |
| Physical Interface                      | 10  |
| Chapter 2 Before You Begin              | 11  |
| Computer Settings                       | 12  |
| Hardware Installation                   | 15  |
| Mounting the EnStationAC                | 16  |
| Chapter 3 Configuring Your Access Point | 19  |
| Default Settings./Web Configuration     | 20  |
| Chapter 4 Status                        | 21  |
| Main Status                             | 22  |
| Connection                              | 24  |
| Chapter 5 Network                       | 26  |
| Basic IP Settings                       | 27  |
| Spanning Tree Protocol Setting          | 28  |
| Chapter 6 2.4 GHz/5 GHz Wireless        | 29  |
| Wireless Settings                       | 30  |
| Wireless Network                        | 31  |
| SSID Profile                            | 33  |
| Wireless Security                       | 34  |
| Wireless MAC Filtering                  | 35  |
| Wireless Advanced                       | 36  |
| WPS Mixed-Enterprise: AP/WDS AP Mode    | 37  |
| WDS Link Settings                       | 38  |
| Client Bridge Settings                  | 39  |

| Guest Network Settings     | 40 |
|----------------------------|----|
| Chapter 7 Management       | 41 |
| Management VLAN Settings   | 42 |
| Advanced Settings          | 43 |
| CLI Settings/Email Alert   | 44 |
| Time Zone                  | 46 |
| Auto Reboot Settings       | 47 |
| Wi-Fi Scheduler            | 48 |
| Tools                      | 49 |
| Account/Firmware           | 51 |
| Backup/Restore             | 52 |
| Log                        | 54 |
| Logout/Reset               | 55 |
| Appendix                   | 56 |
| FCC Interference Statement | 57 |
| CE Interference Statement  | 58 |

# Chapter 1 Product Overview

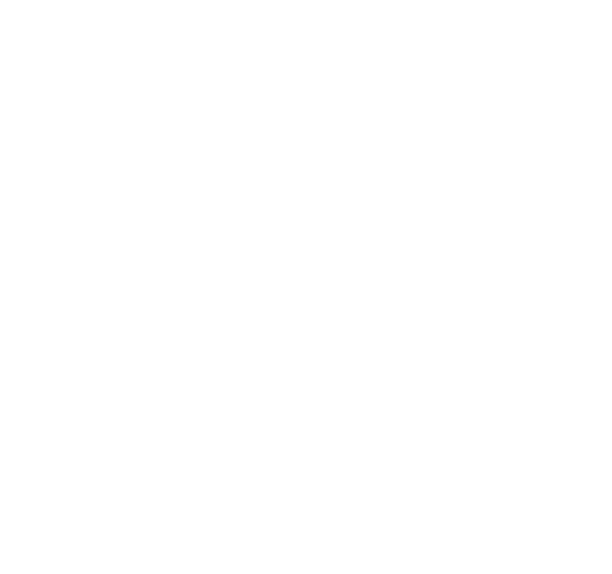

# Introduction

# **Key Features**

- Up to 26 dBm transmit power enabling long range connectivity
- Supports IEEE802.11ac/a/n wireless standards with up to 866 Mbps data rate.
- Internal 19dBi high gain directional antenna
- Can be used with included PoE adapter or via 802.3at PoE 802.3at capable switches.
- Can be supply 802.3af power source used with included PoE adapter power adapter or via 802.3at PoE - capable switches
- Secured Guest Network option available
- Advanced 256-QAM technology to achieve optimal performance throughout ultra-long distance

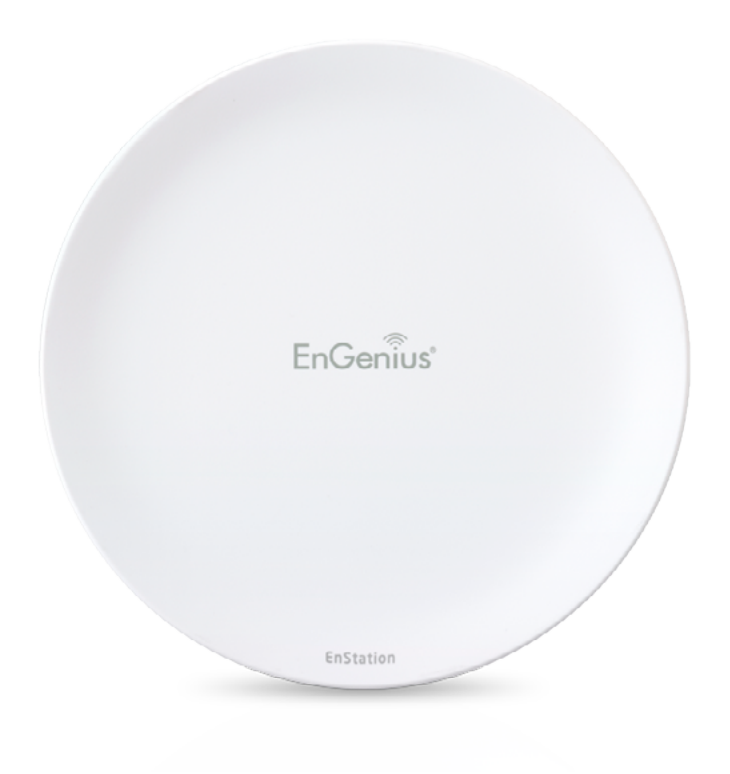

# Introduction

The EnStationAC is a high-powered, ultra long-range 2x2 Wireless 802.11ac/a/n Outdoor Access Point with speeds up to 866 Mbps on both its high-powered 5 GHz radios. It can be configured as an: Access Point, Client Bridge or WDS (AP, Station & Bridge). The EnStationAC is designed to operate in a variety of outdoor environments. Its high-powered, longrange characteristics make it a cost effective alternative to ordinary Access Points that don't have the range and reach to connect to a growing number of wireless CPEs who

wish to connect to a business network. The EnStationAC supports the 5 GHz frequency band for communicating to other 5GHz frequency bands Access Points concurrently. Several EnStationACs can be networked in a campus setting using the 5 GHz band between countries. The EnStationAC is easy to install in virtually any location with

Maximum data rates are based on IEEE 802.11 standards. Actual throughput and range may vary depending on many factors including environmental conditions, distance between devices, radio interference in the operating environment, and mix of devices in the network. Features and specifications subject to change without notice. Trademarks and registered trademarks are the property of their respective owners. For United States of America: Copyright © 2015 EnGenius Technologies, Inc. All rights reserved.

its included PoE (Power over Ethernet) Adapter for quick outdoor installation. The EnStationAC enables network administrators to control its transmit power and features settings for selecting VHT80 bandwidth to perform ture AC transmission. The EnStationAC also supports wireless encryption including Wi-Fi Protected Access (WPA-PSK/ WPA2-PSK) Encryption and IEEE 802.1X with RADIUS.)

## **System Requirements**

The following are the Minimum System Requirements in order to configure the device.

- Computer with an Ethernet interface or wireless network capability
- Windows OS (XP, Vista, 7, 8), Mac OS, or Linux-based operating systems
- Web-Browsing Application (i.e.: Internet Explorer, Firefox, Safari, or another similar browser application)

# Package Contents

The EnStationAC package contains the following items:\*

- EnStationAC Customer Premises Equipment
- PoE Adapter (EPA5006GP)
- Pole Mount Strap
- Wall Mount Bracket Base
- Screw Sets Kit
- Rubber
- Sealing Nut
- Dynamic Stick
- Quick Installation Guide
- \*(all items must be in package to issue a refund):

# **Technical Specifications**

#### Standard:

IEEE802.11ac/a/n on 5 GHz IEEE802.3at IEEE802.3af

Antenna Internal 19dBi high gain directional antenna

#### **Physical Interface**

2 x 10/100/1000 Gigabit Ethernet Port with PoE support LAN(PoE) Port supports IEEE802.3at PoE Input LAN Port supports IEEE802.3af PoE Output

#### **LED Indicator**

Power LAN 1 LAN 2 WLAN LED (Weak, Medium, Strong)

#### **Power Requirements**

Include PoE Adapter, 54V/0.6A IEEE802.3at support

#### **Operation Modes**

Access Point Client Bridge WDS

#### WDS Detail

WDS AP WDS Bridge WDS Station

#### **Optimal Performance**

Distance Control (Ack Timeout) Multicast Supported Data Rate Selection Auto Channel Selection BSSID Support

#### **Easily Management**

VLAN Tag / VLAN Pass-through Guest Network QoS: Complaint with IEEE 802.11e /WMM RADIUS Accounting Wireless STA (Client) connection list Traffic Shaping (Per SSID)

#### Intuitive Tools

SNMP v1/v2c/v3 support MIB I/II, Private MIB Save Configuration as Default CLI Support WiFi-Scheduler/Auto Reboot E-mail Alert

#### **Reinforcement Security**

WEP Encryption-64/128/152 bit WPA/WPA2 Enterprise (WPA-EAP using TKIP or AES) Hide SSID in beacons MAC address filtering up to 32 MACs per SSID Https Support SSH

**QoS (Quality of Service)** Complaint with IEEE 802.11e standard

#### **Physical/Environment Conditions**

Operating:

Temperature: -4 °F to 158 °F (-20 °C to 70 °C) Humidity (non-condensing): 90% or less

Storage:

Temperature: -22 °F to 176 °F (-30 °C to 80 °C) Humidity (non-condensing): 90% or less

# **Physical Interface**

#### Dimensions and Weights

Dimension: 190mm (7.48") Height: 38mm (1.9") Weight: 527g (1.16 lbs)

#### 1 WLAN Signal LED: Applied on Client Bridge/WDS

- (1) Red: Weak Signal: Connecting quality is bad.
- (2) Yellow: Connecting quality is Normal.
- (3) Green: Connection quality is Good.
- 2 LAN(PoE) Signal LED
- 3 LAN Signal LED of the 2nd Port
- 4 Power Signal:
- 5 LAN Port 1 (802.3at PoE Input): Gigabit Ethernet port for RJ-45 cable.
- 6 LAN Port 2(802.3af PSE Output): Gigabit Ethernet port for RJ-45 cable.

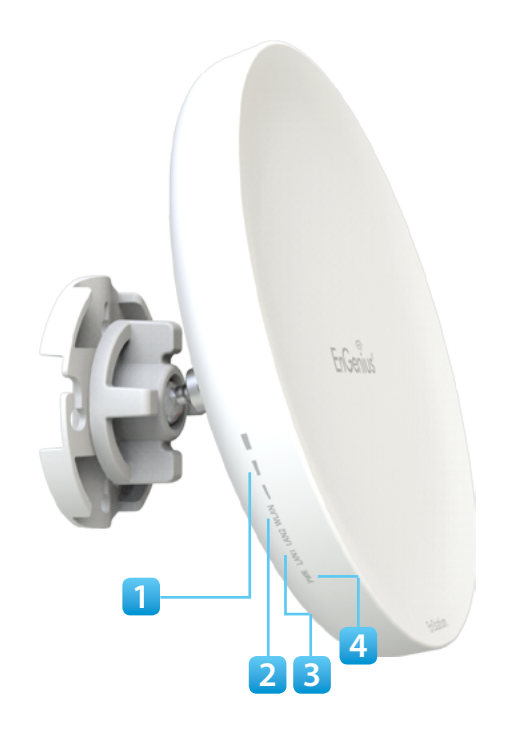

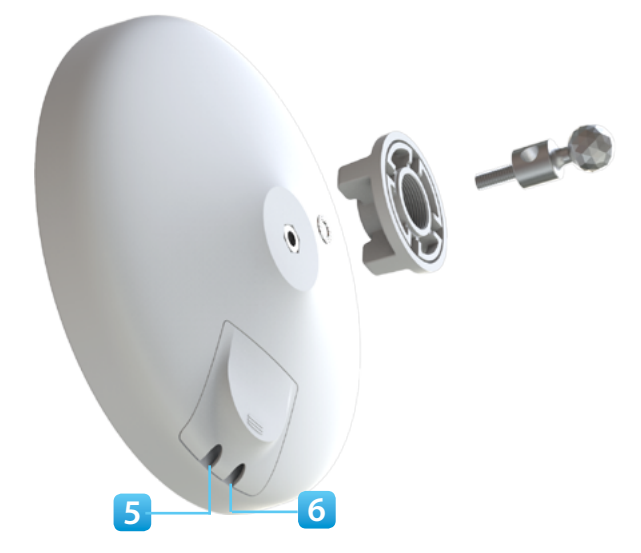

# Chapter 2 Before You Begin

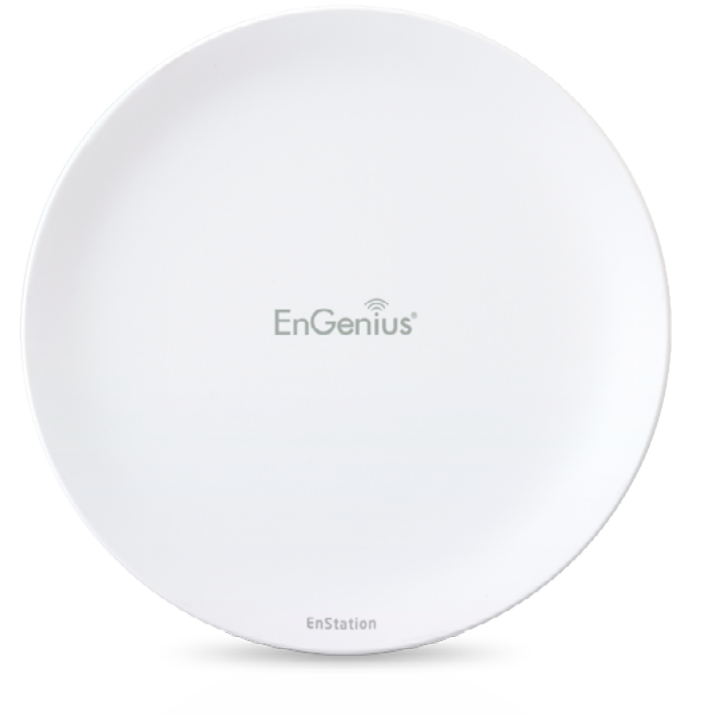

# **Computer Settings**

# Windows XP/Windows 7/Windows 8

In order to use the EnStationAC, you must first configure the TCP/IPv4 connection of your Windows OS computer system.

**1a.** Click the **Start** button and open the **Control Panel** 

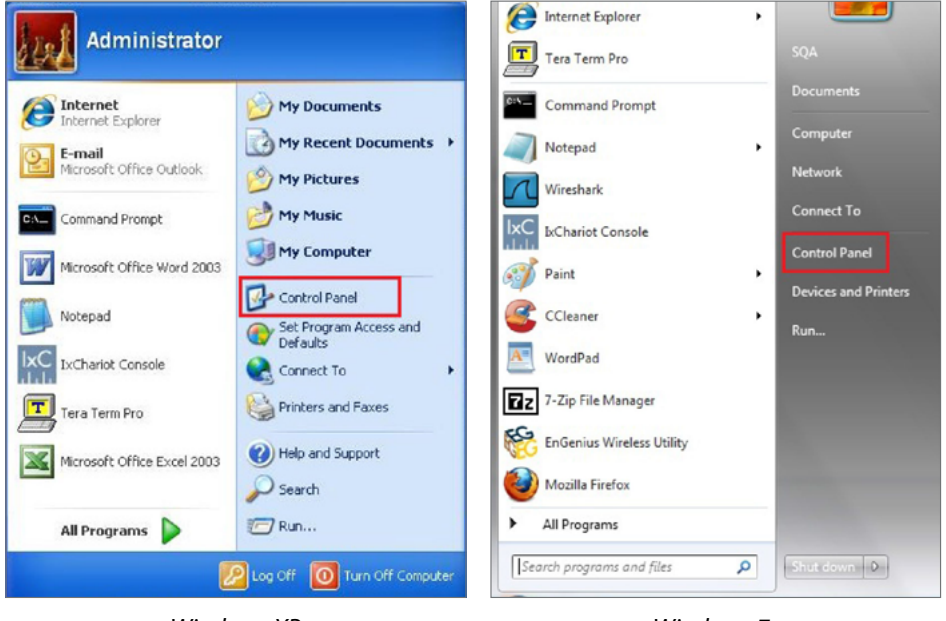

Windows XP

Windows 7

1b. Move your mouse to the lower right hot corner to display the Charms Bar and select the Control Panel in Windows 8 OS.

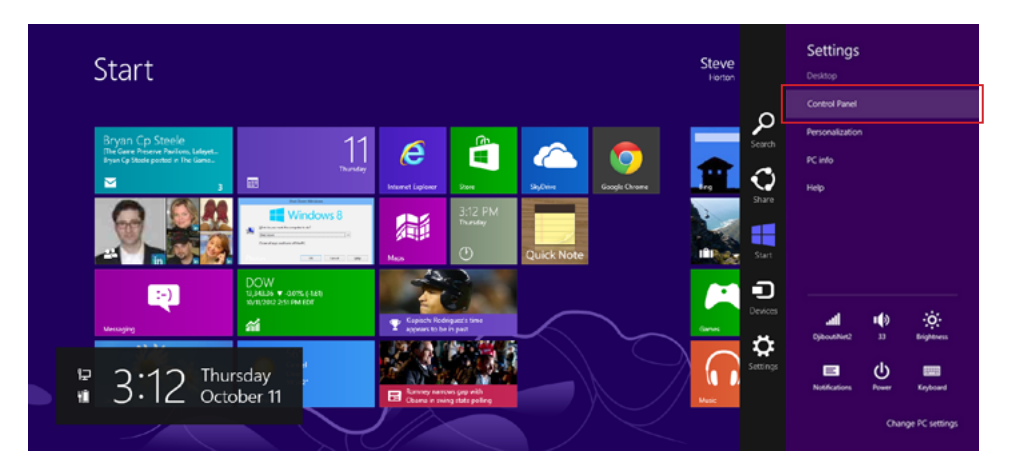

## 2a.In Windows XP, click Network Connections.

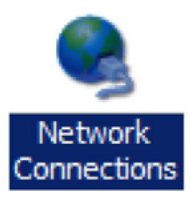

2b.In Windows 7/Windows 8, click View Network Status and Tasks in the Network and Internet section, then select Change adapter settings.

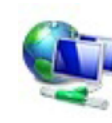

Network and Internet View network status and tasks Choose homegroup and sharing options

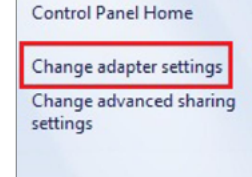

**3.** Right click on **Local Area Connection** and select **Properties**.

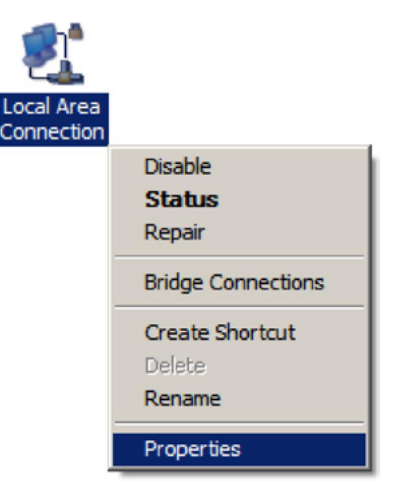

4. Select Internet Protocol Version 4 (TCP/IPv4) and then select Properties.

| Client for Mic                                           | rosoft Networks<br>Scheduler                   |                          |
|----------------------------------------------------------|------------------------------------------------|--------------------------|
| File and Print                                           | er Sharing for Microsoft                       | Networks                 |
| Internet Prote                                           | ocol Version 6 (TCP/IP)                        | v6)                      |
| 🗹 📥 Internet Prote                                       | ocol Version 4 (TCP/IP                         | v4)                      |
| <ul> <li>Link-Layer To</li> <li>Link-Layer To</li> </ul> | opology Discovery Map<br>opology Discovery Res | per I/O Driver<br>ponder |
|                                                          |                                                |                          |

**5.** Select **Use the following IP address** and enter an IP address that is different from the EnStationACand Subnet mask, then click **OK**.

**Note:** Ensure that the IP address and Subnet mask are on the same subnet as the device.

For example: EnStationAC IP address: 192.168.1.1

PCIP address: 192.168.1.2 - 192.168.1.255

PC Subnet mask: 255.255.255.0

| neral                                                                                                    |                                            |       |                        |                   |  |
|----------------------------------------------------------------------------------------------------|--------------------------------------------|-------|------------------------|-------------------|--|
| ou can get IP settings assigned<br>is capability. Otherwise, you r<br>r the appropriate IP settings.             | d automatically if y<br>need to ask your n | our n | etwork su<br>k adminis | upports<br>trator |  |
| <ul> <li>Obtain an IP address autor</li> <li>Obtain an IP address autor</li> <li>Obtain an IP address</li> </ul> | matically<br>ss:                           |       |                        | _                 |  |
| IP address:                                                                                                    | 192.16                                     | 8.1   | 1 . 10                 |                   |  |
| Subnet mask:                                                                                                    | 255 . 25                                   | 5.25  | 55.0                   |                   |  |
| Default gateway:                                                                                                 |                                            |       |                        |                   |  |
| Obtain DNS server address                                                                                        | s automatically                            |       |                        |                   |  |
| Use the following DNS serv                                                                                       | ver addresses:                             |       |                        |                   |  |
| Preferred DNS server:                                                                                            |                                            |       |                        |                   |  |
| Alternate DNS server:                                                                                            |                                            |       | •                      | ]                 |  |
| Validate settings upon exi                                                                                       | t                                          |       | Advar                  | nced              |  |

# Apple Mac OS X

- **1.** Go to **System Preferences** (Which can be opened in the Applications folder or selecting it in the Apple Menu).
- 2. Select Network in the Internet & Network section.

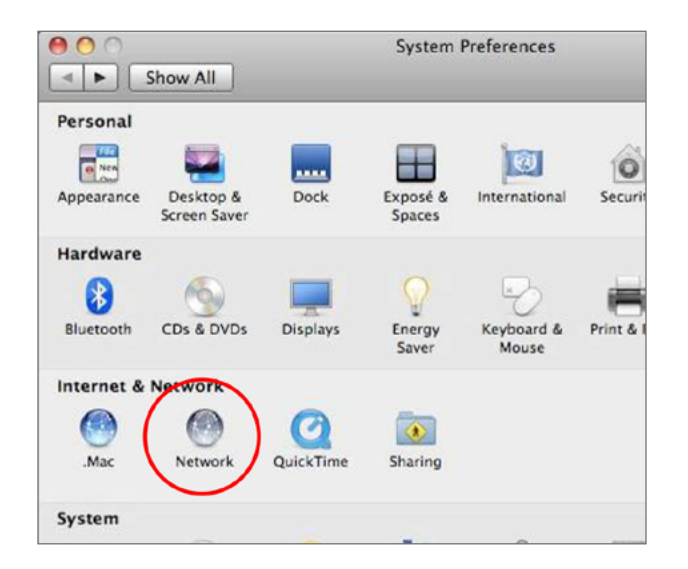

**3.** Highlight **Ethernet**.

- 4. In Configure IPv4, select Manually.
- **5.** Enter an IP address that is different from the EnStationAC and Subnet mask then press **OK**.

**Note:** Ensure that the IP address and Subnet mask are on the same subnet as the device.

For example: EnStationAC IP address: 192.168.1.1

PCIP address: 192.168.1.2 - 192.168.1.255

PC Subnet mask: 255.255.255.0

6. Click Apply when done.

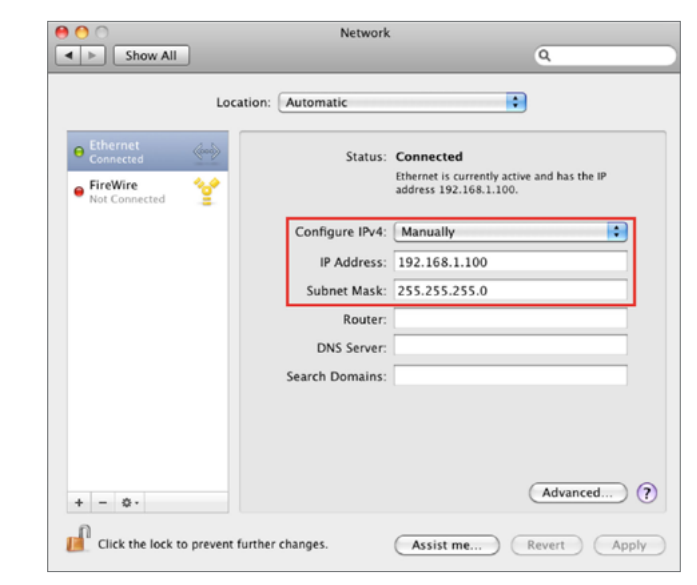

# Hardware Installation

- 1. Remove the rear bottom panel.
- **2.** Connect one end of the Ethernet cable into the main LAN port (PoE) of the Access Point and the other end to the AP Ethernet port on the PoE Adapter.
- **3.** Connect the Power cord to the **PoE Adapter** and plug the other end in to an electrical outlet.
- **4.** Connect the second Ethernet cable into the **LAN port** of the PoE Adapter and the other end to the Ethernet port on the computer.
- **5**. Place the panel back into device

**Note:** The EnStationAC should ONLY be powered via Ethernet cable connected to included supports both IEEE 802.3at PoE (Power over Ethernet) or the included PoE Adapter. You may use either one as the power source. **Do NOT use both at the same time.** 

**Note:** The EnStationAC can supply the 802.3af power source when used with included PoE Adapter.

.This diagram depicts the hardware configuration.

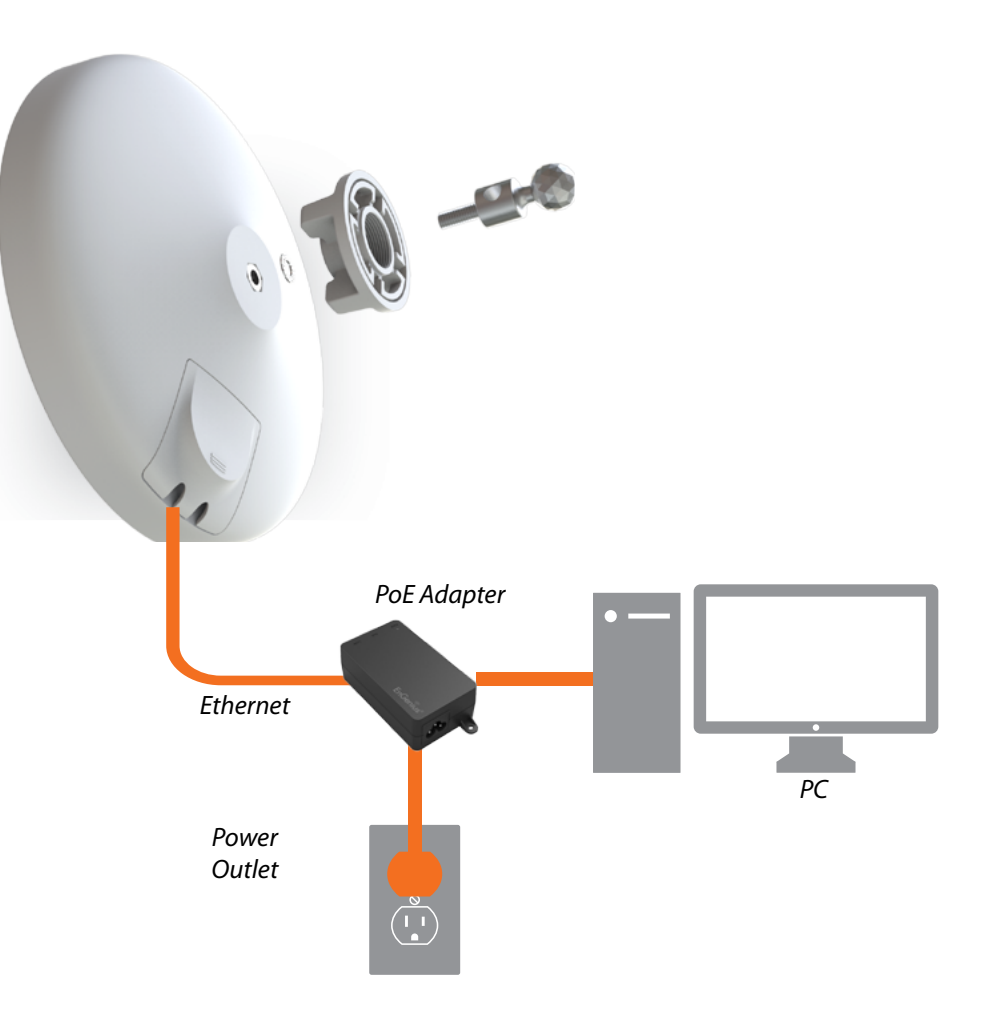

# To attach the EnStationAC to a pole using the provided pole mounting kit:

# Mounting the EnStationAC

Using the provided hardware, the EnStationAC can be attached to a wall or a pole.

1. EnStation

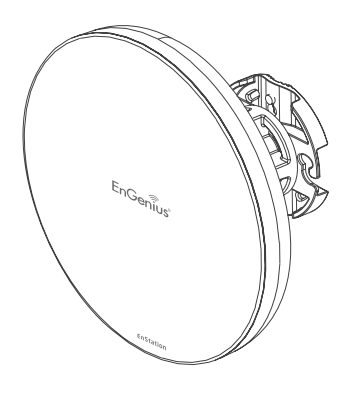

2. PoE Adapter& Power Cord

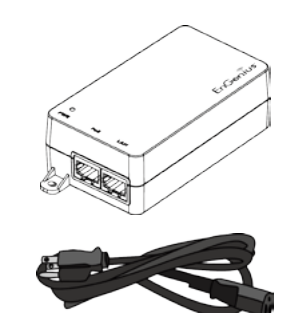

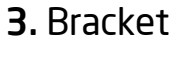

4. Pole Mounting Strap

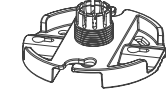

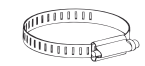

5. Screw Set Kit

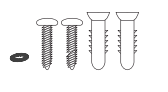

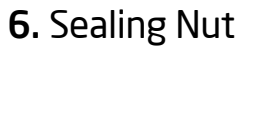

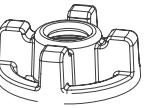

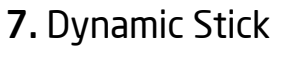

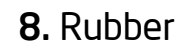

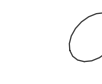

# Wall mounting the EnStation

- **1.** Put the included rubber into the bracket.
- **2.** Plug the dynamic stick into the bracket.
- **3.** Screw the sealing nut and assembled parts, as well as tighten it.
- **4.** Put the nock washer on the dynamic stick.
- 5. Assemble t he mounting parts to the EnStation. .

- **6.** Determine the mounting location. Mark and drill two pilot holes aligning to the screw holes of the bracket
- **7.** Put wall anchors into the holes and insert screw into the wall anchor.
- **8.** Screw and secrue the bracket in the place.

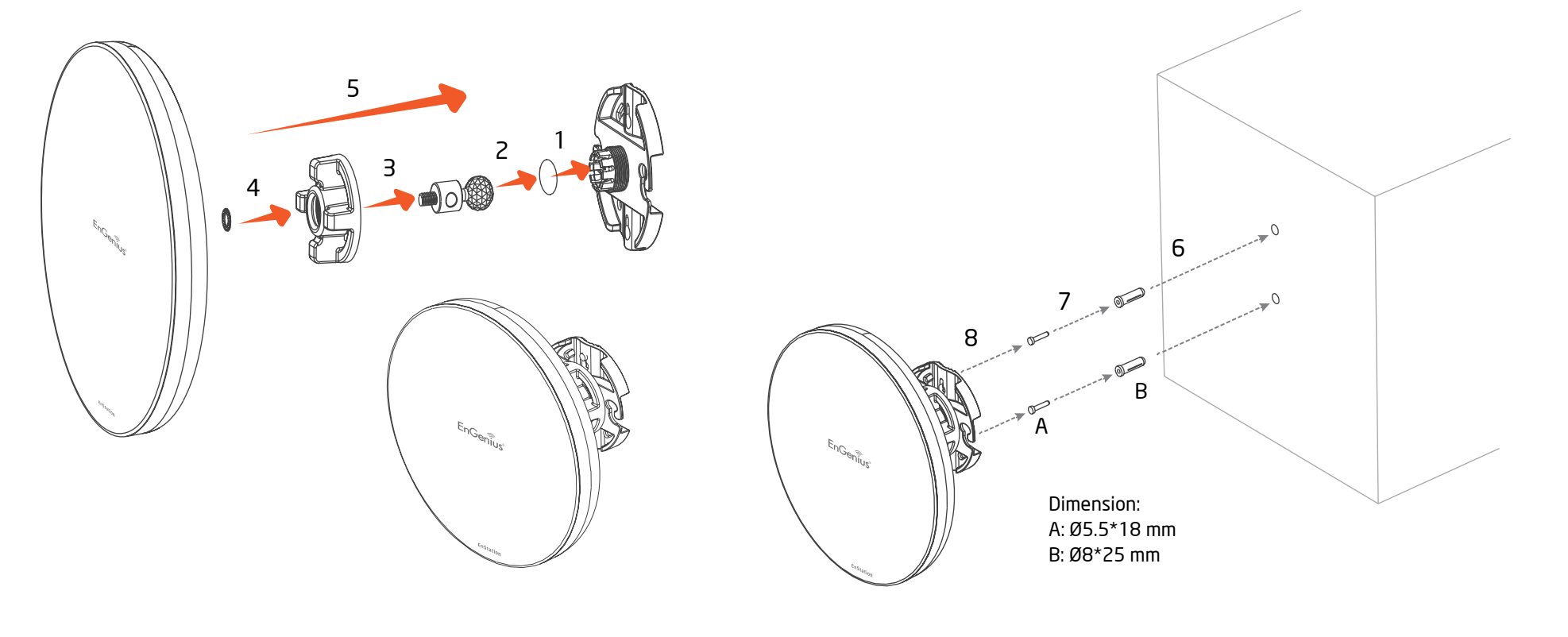

# Pole mounting the EnStation

- **1.** Put the included rubber into the bracket.
- **2.** Plug the dynamic stick into the bracket.
- **3.** Screw the sealing nut and assembled parts, as well as tighten it.
- **4.** Put the nock washer on the dynamic stick.
- 5. Assemble t he mounting parts to the EnStation. .

- **6.** Thread the open end of the pole strap through the two tabs on the bracket.
- **7.** Lock and tighten pole strap to secure bracket to the pole.

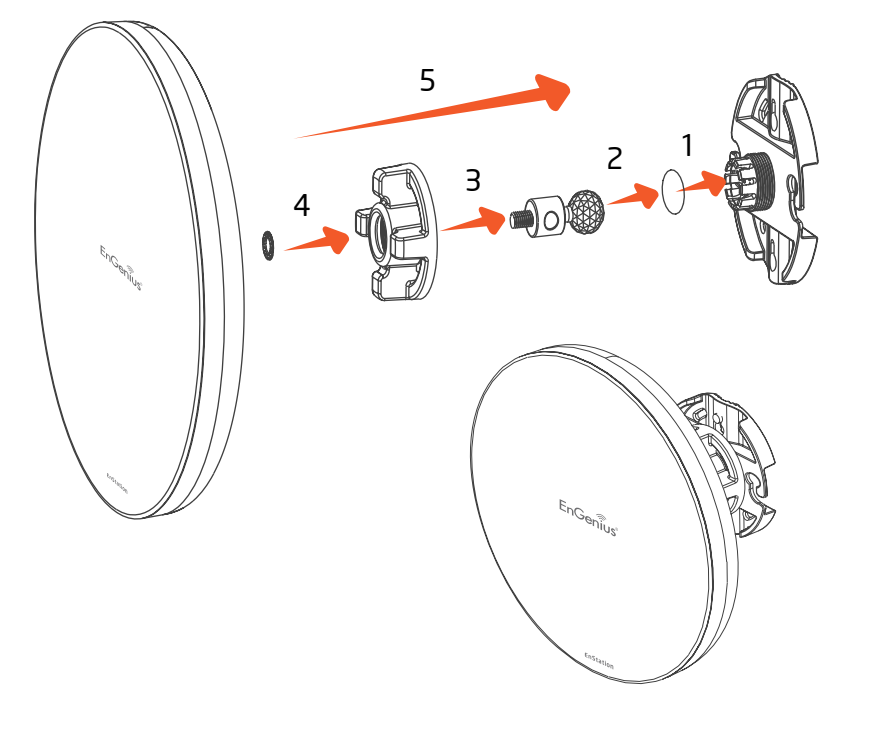

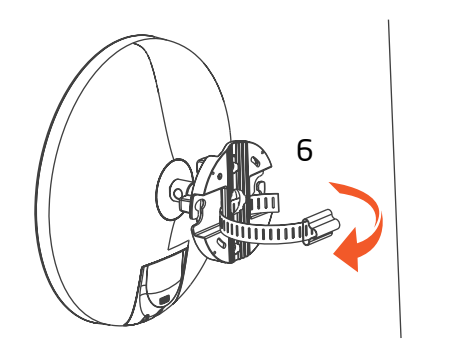

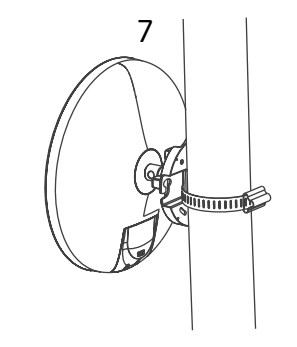

# Chapter 3 Configuring Your Access Point

EnGenius

# **Configuring Your Access Point**

This section will show you how to configure the device using the web-based configuration interface.

# **Default Settings**

Please use your Ethernet port or wireless network adapter to connect the Access Point.

IP Address 192.168.1.1 Username / Password admin / admin

# Web Configuration

1. Open a web browser (Internet Explorer/Firefox/Safari/ Chrome) and enter the IP Address http://192.168.1.1

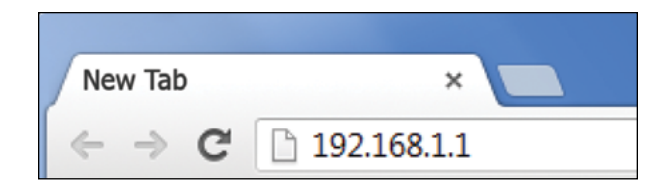

**Note:** If you have changed the default LAN IP Address of the Access Point, ensure you enter the correct IP Address.

2. The default username and password are admin. Once you have entered the correct username and password, click the Login button to open the web-base configuration page.

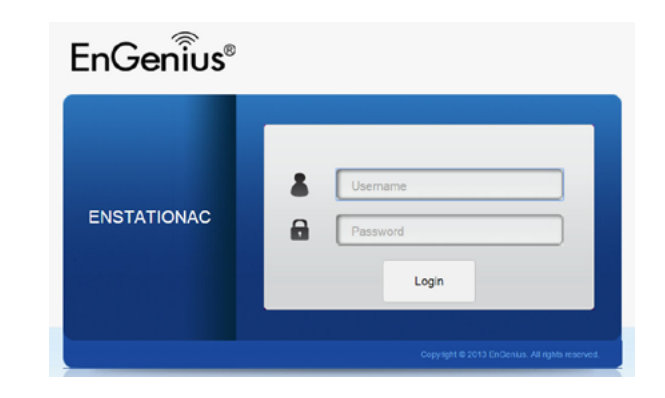

**3.** If successful, you will be logged in and see the EnStationAC User Interface.

| Overview                                                                | Derive internation                                                                             |                                                           |  |
|-------------------------------------------------------------------------|------------------------------------------------------------------------------------------------|-----------------------------------------------------------|--|
| Device Status                                                           | Device Name                                                                                    | ENSTATIONAC                                               |  |
| Connections                                                             | MAC Address                                                                                    |                                                           |  |
| letwork                                                                 | - LAN                                                                                          | 88:DC:96:3A:9A:DB                                         |  |
| Techork                                                                 | - Wireless LAN - 5GHz                                                                          | 88:DC:96:3A:9A:DB                                         |  |
| Sasic                                                                   | Country                                                                                        | USA                                                       |  |
| wireless                                                                | Current Local Time                                                                             | Wed Aug 5 07:40:15 UTC 2015                               |  |
| Management                                                              | Firmware Version                                                                               | 2.0.0                                                     |  |
| Advanced                                                                | Management VLAN ID                                                                             | Untagged                                                  |  |
| Time Zone                                                               |                                                                                                |                                                           |  |
|                                                                         |                                                                                                |                                                           |  |
| WiFi Scheduler                                                          |                                                                                                |                                                           |  |
| WiFi Scheduler<br>Tools                                                 | LAN Information - IPv4                                                                         |                                                           |  |
| ViFi Scheduler<br>Tools<br>System Manager                               | LAN Information - IPv4                                                                         | 192, 168, 1, 1                                            |  |
| ViFi Scheduler<br>Tools<br>System Manager<br>Account                    | LAN Information - IPv4<br>IP Address<br>Subnet Mask                                            | 192.168.1.1<br>265.255.255.0                              |  |
| VIFI Scheduler<br>Fools<br>System Manager<br>Account<br>Firmware        | LAN Information - IPv4<br>IP Address<br>Subnet Mask<br>Gateway                                 | 192 168.1.1<br>255 255 255.0<br>192 168.1                 |  |
| VIFI Scheduler<br>Fools<br>System Manager<br>Account<br>Firmware<br>Jog | LAN Information - IPv4<br>IP Address<br>Subnet Mask<br>Gateway<br>Primacy DNS                  | 192.168.1.1<br>255.255.255.0<br>192.168.1.1<br>0.0.0      |  |
| VIFI Scheduler<br>fools<br>system Manager<br>Account<br>Firmware<br>.og | LAN Information - IPv4<br>IP Address<br>Subnet Mask<br>Gateway<br>Primary DNS<br>Secondary DNS | 192.168.1.1<br>255.255.0<br>192.168.1.1<br>0.0.0<br>0.0.0 |  |

# Chapter 4 **Status**

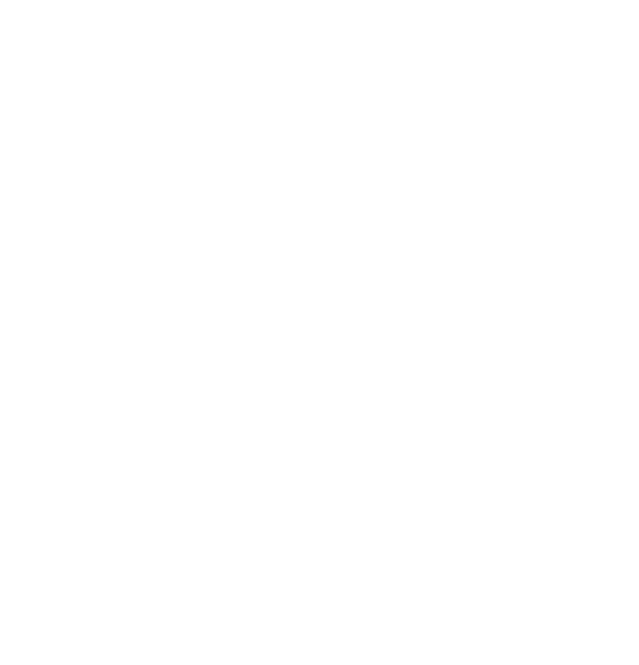

# **Main Status**

## Save Changes

This page lets you save and apply the settings shown under **Unsaved changes list**, or cancel the unsaved changes and revert to the previous settings that were in effect.

|                                                                                                   | Changes : 3 |
|---------------------------------------------------------------------------------------------------|-------------|
| Unsaved                                                                                           |             |
| Unsaved changes list                                                                              |             |
| <pre>network.lan.dns=0.0.0.0 0.0.0.0 network.lan.ipaddr=192.168.1.2 network.lan.accept_ra=0</pre> |             |
|                                                                                                   |             |
| Apply Save                                                                                        |             |
| Revert                                                                                            |             |

# **Device Status**

Clicking the **Device Status** link under the **Overview** menu shows the status information about the current operating mode.

 The **Device Information** section shows general system information such as Device Name, MAC Address, Current Time, Firmware Version, and Management VLAN ID

**Note:** VLAN ID information is only applicable in Access Point or WDS AP mode.

| Device Information    |                             |
|-----------------------|-----------------------------|
| Device Name           | ENSTATIONAC                 |
| MAC Address           |                             |
| - LAN                 | 88:DC:96:3A:9A:DB           |
| - Wireless LAN - 5GHz | 88:DC:96:3A:9A:DB           |
| Country               | USA                         |
| Current Local Time    | Wed Aug 5 07:40:15 UTC 2015 |
| Firmware Version      | 2.0.0                       |
| Management VLAN ID    | Untagged                    |

 The LAN Information section shows the Local Area Network settings such as the LAN IP Address, Subnet mask, and DNS Address.

| IP Address                   | 192.168.1.1   |  |
|------------------------------|---------------|--|
| Subnet Mask                  | 255.255.255.0 |  |
| Gateway                      | 192.168.1.1   |  |
| Primary DNS                  | 0.0.0.0       |  |
| Secondary DNS                | 0.0.0.0       |  |
| DHCP Client                  | Disable       |  |
| Spanning Tree Protocol (STP) | Disable       |  |

 The Wireless LAN Information 5 GHz section shows wireless information such as Operating Mode, Frequency, and Channel. Since the EnStationAC supports multiple-SSIDs, information about each SSID, the ESSID, and security settings, are displayed

**Note:** Profile Settings are only applicable in Access Point and WDS AP modes.

| Operation  | Mode                  | AP                     |          |     |         |
|------------|-----------------------|------------------------|----------|-----|---------|
| Wireless N | fode                  | 802.11 A/N             |          |     |         |
| Channel B  | andwidth              | 40 MHz                 |          |     |         |
| Channel    |                       | 5.66 GHz (Channel 132) |          |     |         |
| Distance   |                       | 1000 M                 |          |     |         |
| Profile    | SSID                  |                        | Security | VID | 802.1Q  |
| #1         | EnGenius063C97_1-5GHz |                        | None     | 51  | Disable |
| ¥2         | EnGenius063C97_2-5GHz |                        | None     | 52  | Disable |
| #3         | EnGenius063C97_3-5GHz |                        | None     | 53  | Disable |
| #4         | EnGenius063C97_4-5GHz |                        | None     | 54  | Disable |
| ¥5         | EnGenius063C97_5-5GHz |                        | None     | 55  | Disable |
| #6         | EnGenius063C97_6-5GHz |                        | None     | 56  | Disable |
| <b>#7</b>  | EnGenius063C97_7-5GHz |                        | None     | 57  | Disable |
| #8         | EnGenius063C97_8-5GHz |                        | None     | 58  | Disable |

• The **Statistics** section shows Mac information such as

### SSID, MAC address, RX and TX.

| Ethernet 00:02:6F:FF:FF 75.57KB(856 PKts.) 455:              | CORKE(200 DKto)    |
|--------------------------------------------------------------|--------------------|
|                                                              | 5.920KB(599 PKIS.) |
| EnGeniusuo3G90_1-2.4GHZ 88.DG.90.06.3G.90 UKB(0 PKIS.) 0.79. | 92KB(4 PKts.)      |
| EnGenius063C97_1-5GHz 88:DC:96:06:3C:97 0KB(0 PKts.) 0KB     | B(0 PKts.)         |

# Connection

## **5 GHz Connection List**

Click the connection link under the Overview menu displays the connection list of clients associated to the EnStationAC's 5 GHz, along with the MAC addresses and signal strength for each client. Clicking **Refresh** updates the client list.

**Note:** Only applicable in Access Point and WDS AP modes.

## WDS Link List

Click the connection link under the Overview menu. This page displays the current status of the WDS link, including WDS Link ID, MAC Address, Link Status and RSSI.

**Note:** Only applicable in WDS AP and WDS Bridge modes.

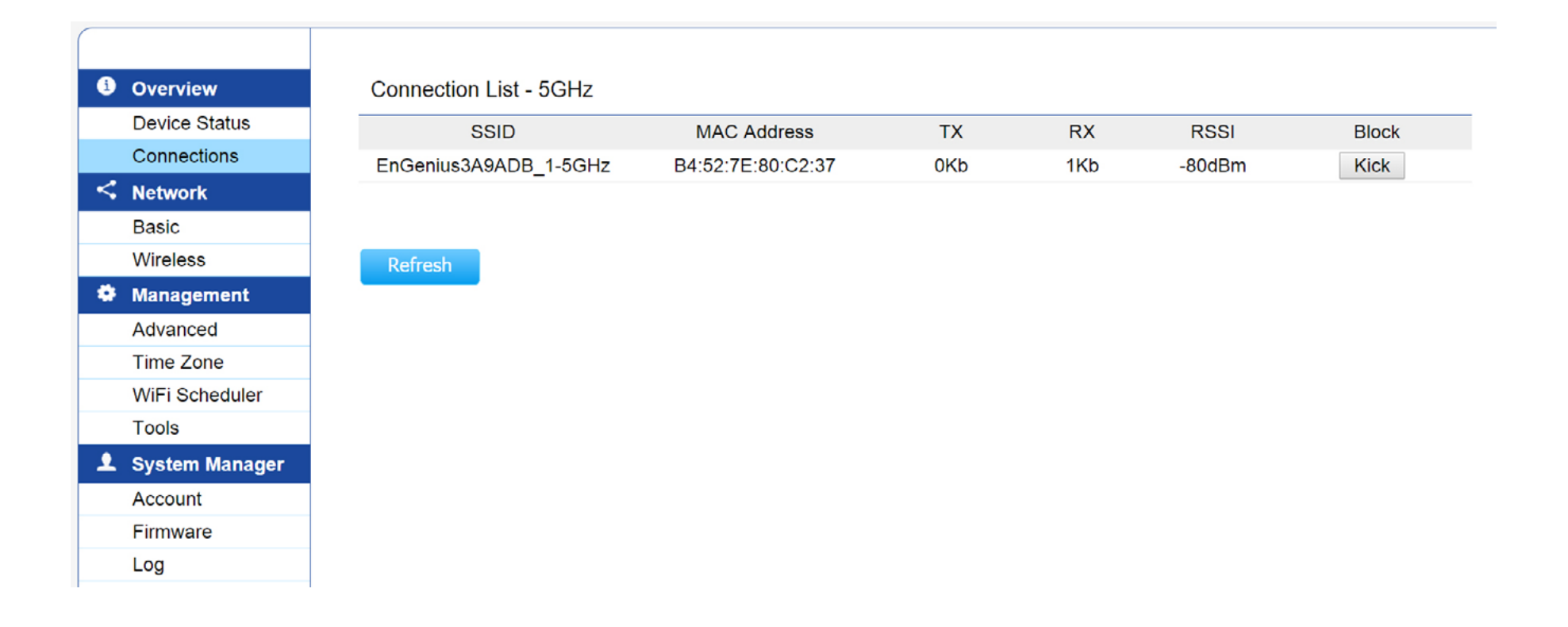

# **Client Bridge Connection Status**

Click the connection link under the Overview menu. This page displays the connection status between Access Point, including associated SSID, BSSID, connection status, wireless mode, current channel, security, Tx Data Rate(Mbps), Current noise level and signal strength.

# Chapter 5 **Network**

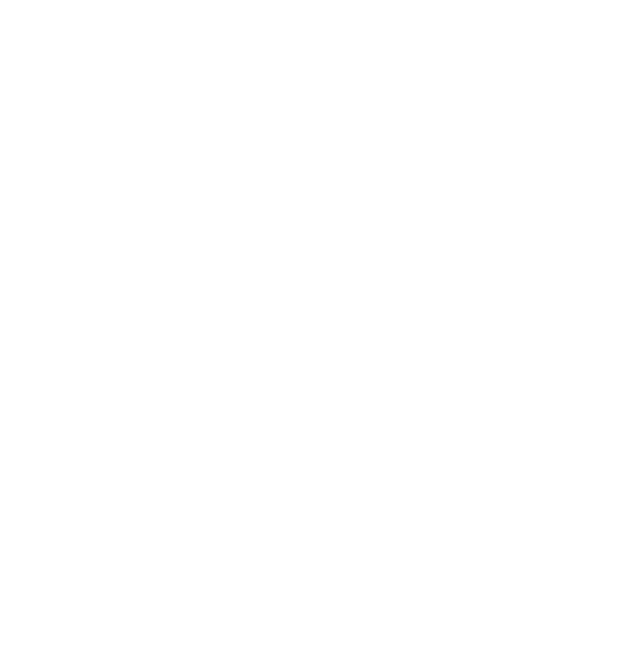

# **Basic IP Settings**

# IPv4/IPv6 Settings

This page allows you to modify the device's IP settings.

| IPv4 SettingsIP Network SettingStatic IP*IP Address192.168.1.1Subnet Mask255.255.255.0Gateway192.168.1.1Primary DNS0.0.0Secondary DNS0.0.0                                                     |            |
|----------------------------------------------------------------------------------------------------|------------|
| IP Network SettingStatic IP•IP Address192.168.1.1Subnet Mask255.255.255.0Gateway192.168.1.1Primary DNS0.0.0Secondary DNS0.0.0                                                                  |            |
| IP Address         192.168.1.1           Subnet Mask         255.255.255.0           Gateway         192.168.1.1           Primary DNS         0.0.0.0           Secondary DNS         0.0.0.0 |            |
| Subnet Mask         255.255.255.0           Gateway         192.168.1.1           Primary DNS         0.0.0.0           Secondary DNS         0.0.0.0                                          |            |
| Gateway         192.168.1.1           Primary DNS         0.0.0.0           Secondary DNS         0.0.0.0                                                                                      |            |
| Primary DNS 0.0.0.0<br>Secondary DNS 0.0.0.0                                                                                                    |            |
| Secondary DNS 0.0.0.0                                                                                                    |            |
|                                                                                                    |            |
| IPv6 Settings  IP Address IP Address IP Address IP Address IP IP Address IP IP IP IP IP IP IP IP IP IP IP IP IP I                                                                              | <b>3</b> 5 |
| Subnet Prefix Length                                                                                                    |            |
| Gateway                                                                                                    |            |
| Primary DNS                                                                                                    |            |
| Secondary DNS                                                                                                    |            |

**IP Network Settings:** Select whether the device IP address will use a static IP address specified in the IP address field or be obtained automatically when the device connects to a DHCP server.

**IP Address:** The IP address of this device.

Subnet Mask: The IP Subnet mask of this device.

**Gateway:** The Default Gateway of this device. Leave it blank if you are unsure of this setting.

**Primary/Secondary DNS:** The primary/secondary DNS address for this device.

Save: Click Save to confirm the changes.

# Spanning Tree Protocol (STP) Settings

This page allows you to modify the Spanning Tree settings. Enabling the Spanning Tree protocol will prevent network loops in your LAN network.

| Spanning Tree Protocol (STP) S | ettings   |                |
|--------------------------------|-----------|----------------|
| Status                         | Disable - |                |
| Hello Time                     | 2         | seconds (1-10) |
| Max Age                        | 20        | seconds (6-40) |
| Forward Delay                  | 4         | seconds (4-30) |
| Priority                       | 32768     | (0-65535)      |

**Spanning Tree Status**: Enables or disables the Spanning Tree function.

**Hello Time**: Specifies Bridge Hello Time in seconds. This value determines how often the device sends handshake packets to communicate information about the topology throughout the entire Bridged Local Area Network.

**Max Age:** Specifies Bridge Max Age in seconds. If another bridge in the spanning tree does not send a hello packet for a long period of time, it is assumed to be inactive.

**Forward Delay:** Specifies Bridge Forward Delay in seconds. Forwarding delay time is the time spent in each of the Listening and Learning states before the Forwarding state is entered. This delay is provided so that when a new bridge comes onto a busy network, it analyzes data traffic before participating in the network.

**Priority:** Specifies the Priority Number. A smaller number has a greater priority than a larger number.

Save: Click Save to confirm the changes.

# Chapter 6 Wireless

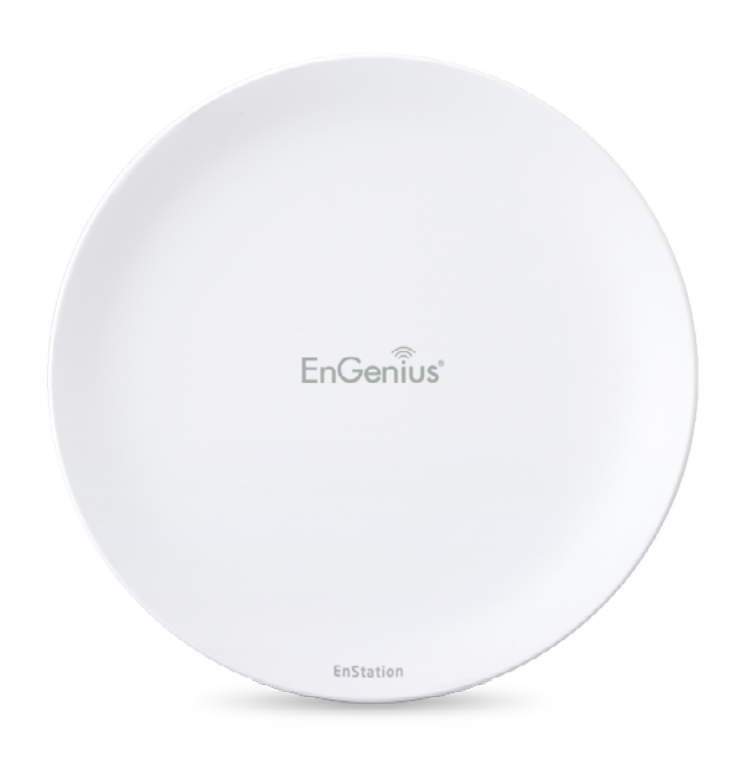

# Wireless

# Wireless Settings

| Wireless Settings |             |   |  |  |  |
|-------------------|-------------|---|--|--|--|
| Device Name       | ENSTATIONAC |   |  |  |  |
| Country/Region    | USA         | • |  |  |  |

**Device Name:** Enter a name for the device. The name you type appears in SNMP management. This name is not the SSID and is not broadcast to other devices.

Save: Click Save to confirm the changes.

This page displays the current status of the Wireless settings of the EnStationAC.

## **Wireless Network**

|                                | 5GHz                     |
|--------------------------------|--------------------------|
| Operation Mode                 | Access Point 🔹 🗹 Green 🥑 |
| Wireless Mode                  | 802.11 AC/N ·            |
| Channel HT Mode                | 80MHz(AC Only) ·         |
| Extension Channel              | Lower Channel •          |
| Channel                        | Auto -                   |
| Transmit Power                 | Auto •                   |
| Data Rate                      | Auto •                   |
| RTS / CTS Threshold (1 - 2346) | 2346                     |
| Client Limit                   | 127                      |
| AP Detection                   | Scan                     |
| Distance (1-30km)              | 1 (0.6miles)             |

**Operation Mode:** Select **Operation Mode**. The ENH220EXT supports multi-operation modes: Access Point, Client Bridge, or WDS(WDS AP, WDS Bridge, and WDS Station).

**Wireless Mode:** Supports 802.11ac/a/n mixed mode in 5 GHz.

**Channel HT Mode:** The default channel bandwidth is 20 MHz/ 40 /80 MHz. The larger the channel, the greater the transmission quality and speed.

**Extension Channel:** Select the **upper** or **lower** channel. Your selection may affect the Auto channel function.

Channel: Select the approriate channel and frequency.

Select **Auto** to enable auto-channel selection.

**Transmit Power:** Sets the power output of the wireless signal.

**Data Rate:** Select a data rate from the drop-down list. The data rate affects throughput of data in the EnStationAC. Select the best balance for you and your network but note that the lower the data rate, the lower the throughput, though transmission distance is also lowered.

**RTS/CTS Threshold:** Specifies the threshold package size for RTC/CTS. A small number causes RTS/CTS packets to be sent more often and consumes more bandwidth.

**Client Limits:** Limits the total number of clients.

**Aggregation:** Merges data packets into one packet. This option reduces the number of packets, but also increases packet sizes.

**AP Detection:** AP Detection can select the best channel to use by scanning nearby areas for Access Points.

| Site Survey       |                       |         |              |       | I:Infrastructure | A:Ad_hoc |
|-------------------|-----------------------|---------|--------------|-------|------------------|----------|
| BSSID             | SSID                  | Channel | Signal Level | Туре  | Security         | Mode     |
| 00:02:6F:ED:58:90 | EnGeniusED5B90_1-5GHz | 36      | -75 dBm      | 11a/n | None             | [ ]      |
| 88:DC:96:0C:95:9A | EnGenius0C959A_1-5GHz | 36      | -80 dBm      | 11a/n | None             | [!]      |
| 88:DC:96:21:FF:F5 |                       | 60      | -76 dBm      | 11a/n | None             | [!]      |
| 88:DC:96:21:FF:F8 |                       | 60      | -84 dBm      | 11a/n | None             | [ ]      |
| F0.80:52:36:38:CC | FREE_WIFI             | 140     | -84 dBm      | 11ac  | None             | [!]      |
| 00:30:AC:03:27:04 | ADANT_5G_TEST         | 149     | -62 dBm      | 11ac  | None             | [ ]      |
| DC:9F:DB:70:21:B1 | UBNTguest             | 157     | -86 dBm      | 11ac  | None             | [ ]      |
| 00:02:6F:A0:42:D2 | EnGenius_Home_5G      | 36      | -66 dBm      | 11ac  | WPA2-PSK         | []       |
| 88:DC:96:16:A1:39 | EnGenius16A139        | 44      | -78 dBm      | 11a/n | WPA2-PSK         | []       |
| 88 DC 96:33:49 F2 | SNWL                  | 60      | -67 dBm      | 11a/n | WPA2-PSK         | [!]      |
| 88:DC:96:27:C2:34 | SNWL                  | 100     | -63 dBm      | 11ac  | WPA2-PSK         | []       |
| 88:DC:96:27:C2:37 | SNWL                  | 100     | -64 dBm      | 11ac  | WPA2-PSK         | [!]      |
| 88:DC:96:3A:3C:4A | ezNU_5G_1             | 108     | -74 dBm      | 11ac  | WPA2-PSK         | [!]      |
| 88:DC:96:3A:3C:41 | ezNU_5G_1             | 108     | -73 dBm      | 11ac  | WPA2-PSK         | [ ]      |
| 88:DC:96:3A:3C:47 | ezNU_5G_1             | 108     | -77 dBm      | 11ac  | WPA2-PSK         | []       |
| 88:DC:96:3A:3C:50 | ezNU_5G_1             | 108     | -75 dBm      | 11ac  | WPA2-PSK         | [!]      |
| 88:DC:96:3A:3C:44 | ezNU_5G_1             | 108     | -77 dBm      | 11ac  | WPA2-PSK         | [ ]      |
| 88:DC:96:17:3F:C8 | ezNU_5G_1             | 149     | -77 dBm      | 11a/n | WPA2-PSK         | []       |
| 88:DC:96:23:91:0F | EPG_NTC5              | 149     | -89 dBm      | 11a/n | WPA2-PSK         | []       |
| 88:DC:96:38:FB:AC | ezNU_5G_1             | 149     | -79 dBm      | 11a/n | WPA2-PSK         | []       |
|                   |                       |         |              |       |                  |          |

**Distance:** Specifies the distance between Access Points and clients. Note that longer distances may drop higher-speed connections.

**Save:** Click **Save** to confirm the changes or **Cancel** to cancel and return to previous settings.

# **SSID** Profile

| No. | Enable       | SSID                  | Edit | Security | Suppressed<br>SSID | Station<br>Separation | Isolation | VID |
|-----|--------------|-----------------------|------|----------|--------------------|-----------------------|-----------|-----|
| 1   | $\mathbf{V}$ | EnGenius063C97_1-5GHz | Edit | None     | 10                 |                       |           | 51  |
| 2   |              | EnGenius063C97_2-5GHz | Edit | None     |                    |                       |           | 52  |
| 3   |              | EnGenius063C97_3-5GHz | Edit | None     |                    |                       |           | 53  |
| 4   |              | EnGenius063C97_4-5GHz | Edit | None     |                    |                       |           | 54  |
| 5   |              | EnGenius063C97_5-5GHz | Edit | None     |                    |                       |           | 55  |
| 6   |              | EnGenius063C97_6-5GHz | Edit | None     |                    |                       |           | 56  |
| 7   | 12           | EnGenius063C97_7-5GHz | Edit | None     | 10                 |                       |           | 57  |
| 8   |              | EnGenius063C97_8-5GHz | Edit | None     |                    |                       |           | 58  |

**Current Profile:** You can configure up to sixteen (16) different SSIDs (eight (8) per band). If multiple client devices will be accessing the network, you can arrange the devices into SSID groups. Click **Edit** to configure the profile and check whether you want to enable extra SSID.

**SSID:** Specifies the SSID for the current profile.

**Suppressed SSID:** Check this option to hide the SSID from clients. If checked, the SSID will not appear in the site survey.

**Station Separation:** Click the appropriate radio button to allow or prevent communication between client devices.

**VID:** Specifies the VLAN tag for each profile. If your netowrk

includes VLANs, you can specify a VLAN ID for packets pass through the Access Point with a tag.

Wireless Security: See the Wireless Security section.

**Isolation:** Restrict clients communicating with different VIDs by selecting the radio button.

Save: Click Save to accept the changes.

## **Wireless Security**

The Wireless Security section lets you configure the EnStationAC's security modes: WEP, WPA-PSK, WPA2-PSK, WPA-PSK Mixed, WPA, WPA2, and WPA Mixed. It is strongly recommend that you use WPA2-PSK.

| Wireless Security - 5GHz |                                           |
|--------------------------|-------------------------------------------|
| Security Mode            | WEP ·                                     |
| Auth Type                | Open System •                             |
| Input Type               | Hex ·                                     |
| Key Length               | 40/64-bit (10 hex digits or 5 ASCII char) |
| Default Key              | 1 •                                       |
| Key1                     |                                           |
| Key2                     |                                           |
| Кеу3                     |                                           |
| Key4                     |                                           |

#### Auth Type: Select Open System or Shared Key.

#### Input Type:

ASCII: Regular Text (recommended) Hexadecimal Numbers (For advanced users)

**Key Length**: Select the desired option and ensure that wireless clients use the same setting. Your choices are 64, 128, and 152-bit password lengths.

**Default Key:** Select the Key you wish to be the default. Transmitted data is **ALWAYS** encrypted using the Default Key; the other Keys are for decryption only. You must enter a Key Value for the Default Key.

**Encryption Key Number:** Enter the Key Value or values you wish to use. Only the Key selected as Default is required. The others are optional.